# Processo novo de implantação das impressoras no servidor PRINTWSUS

Todos os campus terão um servidor SiglaCampus-PRINTWSUS com IP: 10.x.1.61, nele serão instalados os softwares NddPrintHost, NddPrintRelease e NddPrintAgent. Existe uma imagem do servidor PRINTWSUS pre-configurada com os softwares e ferramentas necessárias para a utilização futura dos CSTI.

Softwares necessários para instalação estão em: \\intranet.ifrj.edu.br\NETLOGON\Up\Ndd\_Campus

## Instalação do Servidor

Acessar o Servidor AD Campus

Rodar o vSphere Client. Caso não estejam instalados baixar de: <u>\\intranet.ifrj.edu.br\NETLOGON\Up</u> . Fazer a instalação!

- Abrir vSphere Client → Acessar o 10.x.1.52. Nos campus que só tem um DELL, acessar o 10.x.1.51 → File → Deploy OVF Template → <u>http://200.20.221.165/ServerPrintWsus.ova</u> → Next
- Detalhes do template  $\rightarrow$  Next.
- Name: SiglaCampus-PRINTWSUS  $\rightarrow$  Next.
- Disk Format: Thin Provision  $\rightarrow$ Next.
- Destination Networks: Clicar e selecionar VM Network  $\rightarrow$  Next.
- Marcar  $\rightarrow$  Power on after deployment  $\rightarrow$  Finish.

|                    | nen neuro neuro - Fritziko      |                                           |
|--------------------|---------------------------------|-------------------------------------------|
|                    |                                 |                                           |
| F Template Details | When you click Finish, the depl | oyment task will be started.              |
| ne and Location    | Deployment settings:            |                                           |
| Format             | OVF file:                       | http://200.20.221.165/ServerPrintWsus.ova |
| work Mapping       | Download size:                  | 8,3 GB                                    |
| ady to Complete    | Size on disk:                   | 18,9 GB                                   |
|                    | Name:                           | CDUQ-PRINTWSUS                            |
|                    | Host/Cluster:                   | srvcdugvm02.intranet.ifrj.edu.br          |
|                    | Datastore:                      | datastore1                                |
|                    | Disk provisioning:              | Thin Provision                            |
|                    | Network Mapping:                | "VM DMZ" to "VM Network"                  |
|                    |                                 |                                           |
|                    | Power on after deployment       |                                           |

## Acessar Servidor de PRINTWSUS

Abrir porta no Firewall do Windows, → Windows Firewall com Configurações avançadas → New Rule → Custom → All Programs → Protocolo Type: TCP → Local Port: Specific Ports → 5656, 56562 → Next → Next → All the connection → Next → SIMPRESS → Finish.

**Configurar IP:** 10.x.1.61; Mask: 255.255.255.0; Gateway: 10.x.1.1; DNS: 10.x.1.60 e 10.1.1.101

#### Ativar Licença do WINDOWS 2008 R2.

Renomear VM: SiglaCampus-PRINTWSUS

Colocar no domínio: intranet.ifrj.edu.br

Verificar DNS.

Abrir Print Managment  $\rightarrow$  Print Management  $\rightarrow$  Add/Remove Server  $\rightarrow$  Add Servers Atual de Impressão (AD)  $\rightarrow$  Add to List  $\rightarrow$  OK.

| Add/Remove Servers             |             | ? | × |
|--------------------------------|-------------|---|---|
| Configure Print Management     |             |   |   |
| Specify print server           |             | _ |   |
| Add servers:                   |             | _ |   |
| Browse                         | Add to List |   |   |
| Add the Local Server           |             |   |   |
| Print servers                  |             | _ |   |
| RT-PRINTWSUS (local)<br>gideon | Remove      |   |   |
|                                | Remove All  |   |   |
|                                |             |   |   |
|                                |             |   |   |
|                                |             |   |   |
|                                |             |   |   |
|                                |             |   |   |
| OK Cancel Apply                | Help        | > |   |

**Exportar impressoras para arquivo:** Print Servers  $\rightarrow$  Botão Direito no Server AD  $\rightarrow$  Export printers to a file  $\rightarrow$  Next  $\rightarrow$  Next.

| 🎇 Print Management                                                                                                    |              |                     |   |            |            |   |
|----------------------------------------------------------------------------------------------------|--------------|---------------------|---|------------|------------|---|
| File Action View He                                                                                                    | elp          |                     |   |            |            |   |
| 🗢 🄿 🖄 🗖 🗟                                                                                                    | 2            |                     |   |            |            |   |
| 🙀 Print Management                                                                                                    |              | Name                |   | Actions    | ;          |   |
| 🖂 📝 Custom Filters                                                                                                    |              | Drivers             |   | <br>DONATI | US (local) | * |
| H I Printers (23)     H Printers (16)     H     H | )            | Forms               |   | Mor        | re Octions |   |
| All Drivers (16)     All Drivers (16)     E                                                                                                    | vadv         | Ports               |   | HO         | e Actions  | , |
| E 📝 Printers With Jo                                                                                                    | obs          | Printers            |   |            |            |   |
| 🖃 📋 Print Servers                                                                                                    | 7858>        |                     |   |            |            |   |
| 🖃 📋 DONATUS (loc                                                                                                    | Add Prin     | l<br>tor            |   |            |            |   |
| E 🕘 Drivers                                                                                                    | Export o     | ripters to a file   |   |            |            |   |
| E Porms                                                                                                    | Import p     | rinters from a file | 2 |            |            |   |
| E Printers                                                                                                    | Set Notil    | ications            |   |            |            |   |
| 🛨 🚎 Deployed Printers                                                                                                    | Properti     | es                  |   |            |            |   |
|                                                                                                    | View         |                     | • |            |            |   |
|                                                                                                    | Europe 1     | (-A                 |   |            |            |   |
|                                                                                                    | Export L     | ISC                 |   |            |            |   |
|                                                                                                    | Help         | 12                  |   |            |            |   |
|                                                                                                    |              | 1                   |   |            |            |   |
|                                                                                                    |              |                     |   |            |            |   |
|                                                                                                    |              |                     |   |            |            |   |
|                                                                                                    |              |                     |   |            |            |   |
|                                                                                                    |              |                     |   |            |            |   |
|                                                                                                    |              |                     |   |            |            |   |
|                                                                                                    |              |                     |   |            |            |   |
|                                                                                                    |              |                     |   |            |            |   |
|                                                                                                    |              |                     |   |            |            |   |
|                                                                                                    |              |                     |   |            |            |   |
|                                                                                                    |              |                     |   |            |            |   |
|                                                                                                    |              |                     |   |            |            |   |
|                                                                                                    |              |                     |   |            |            |   |
|                                                                                                    |              |                     |   |            |            |   |
|                                                                                                    |              | 1                   |   |            |            |   |
|                                                                                                    |              | 1                   |   |            |            |   |
|                                                                                                    |              | 1                   |   |            |            |   |
| I<br>Exports printer queues and                                                                                                    | drivers to a | 1<br>File           |   | 1          |            |   |
| Texports printer quedes and                                                                                                    | unversito a  | (iiii)              |   |            | J.         | 1 |

**Export printer data to:**  $\rightarrow$  Browser  $\rightarrow$  Área de Trabalho  $\rightarrow$  Definir nome: ImpressorasDoCampus.pmf  $\rightarrow$  Abrir  $\rightarrow$  Next  $\rightarrow$  Resumo dos itens a Exportar  $\rightarrow$  Exportando  $\rightarrow$  Concluído.

| 📸 Printer Migration                    | ×                    |
|----------------------------------------|----------------------|
| Exporting                              |                      |
|                                        |                      |
|                                        |                      |
|                                        |                      |
| Export complete                        |                      |
|                                        |                      |
|                                        |                      |
| The operation completed with no errors |                      |
|                                        |                      |
| Open Event Viewer                      |                      |
|                                        |                      |
|                                        |                      |
|                                        | < Back Finish Cancel |
|                                        |                      |

**Importar impressoras para PRINTWSUS:** Print Servers  $\rightarrow$  SiglaCampus-PRINTWSUS  $\rightarrow$  Importar impressoras do arquivo  $\rightarrow$  Browser  $\rightarrow$  Área de Trabalho  $\rightarrow$  Selecionar arquivo ImpressorasDoCampus.pmf  $\rightarrow$  Abrir  $\rightarrow$  Resumo dos itens a importar  $\rightarrow$  Next  $\rightarrow$  Atenção AQUI!

Modo de importação: Overwrite existing printers.

Listar no Diretório: Don't list any printers.

| 法 Printer Migration                                                          |                                                                                                    | ×     |
|------------------------------------------------------------------------------|----------------------------------------------------------------------------------------------------|-------|
| Select import option                                                         | 5                                                                                                    |       |
| Import mode:                                                                 | Overwrite existing printers                                                                                                    | <br>1 |
| If the printer informat<br>server, the printer wil<br>overwritten by the pri | ion file contains a printer that is already installed on the print<br>be restored from the backup. (The target server printer will be<br>nter from the file.) |       |
| List in the directory:                                                       | Don't list any printers                                                                                                    | I     |
| Convert LPR Ports to                                                         | Standard Port Monitors                                                                                                    |       |
|                                                                              |                                                                                                    |       |
|                                                                              |                                                                                                    |       |
|                                                                              | < Back Next > Cancel                                                                                                    |       |

Next  $\rightarrow$  Pode apresentar erro Referente a portas da impressora virtual  $\rightarrow$  Concluído.

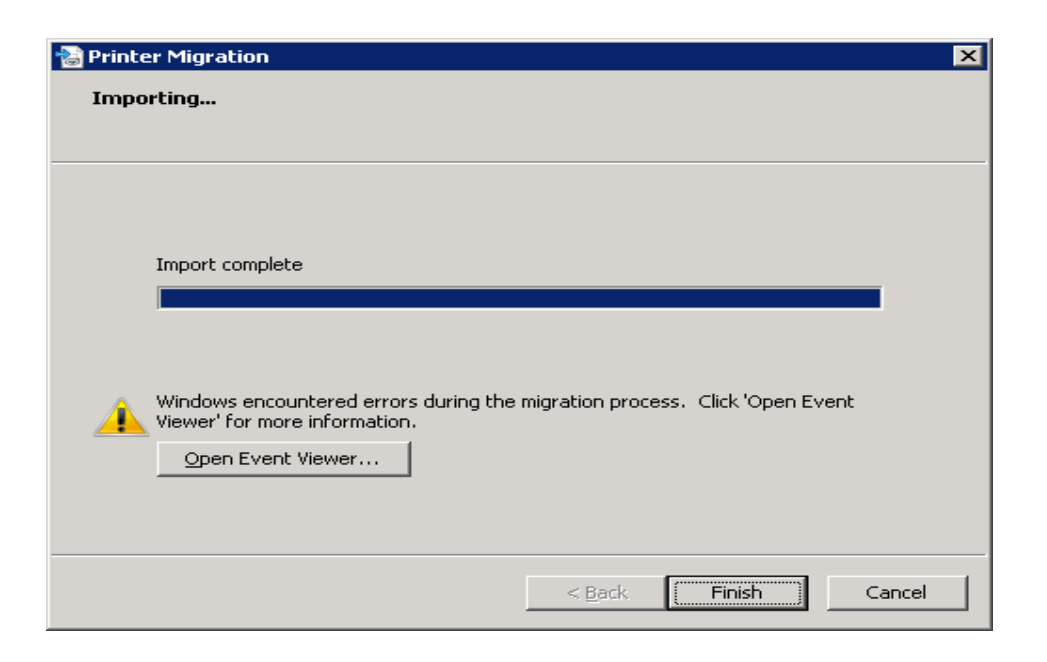

**Excluir impressora da fila virtual importada**: Print Servers  $\rightarrow$  SiglaCampus-PRINTWSUS  $\rightarrow$  Clicar em Printers  $\rightarrow$  Delete: SiglaCampus-IMPRESSORA.

# <u>Configuração dos Softwares NddPrintHost, NddPrintRelease</u> <u>e NddPrintAgent</u>

Configurar NddPrint Host:

Abrir NddPrint Host:

## **Guia Impressoras**

Impressoras  $\rightarrow$  Configurações  $\rightarrow$  Configuração Unicast  $\rightarrow$  Configurar  $\rightarrow$ Adicionar  $\rightarrow$  IP Inicial: 10.x.2.240 (ou menor) – IP Final: 10.x.2.254 – Mask: 255.255.255.0  $\rightarrow$  OK  $\rightarrow$  Fechar  $\rightarrow$  Guia Filtro  $\rightarrow$  Filtrar fabricantes  $\rightarrow$  Digitar SAMSUNG  $\rightarrow$  Adicionar  $\rightarrow$  OK.

Na Guia impressoras  $\rightarrow$  Procurar Agora  $\rightarrow$  Depois clicar em cada impressora listada  $\rightarrow$  Marcar Buscar nome impressora  $\rightarrow$  OK.

## Guia Usuários

Integração Dominios  $\rightarrow$  Adicionar  $\rightarrow$  Nome domínio: intranet.ifrj.edu.br  $\rightarrow$ Servidor controlador: IP do AD Campus  $\rightarrow$  Utilizar LDAP  $\rightarrow$  Usuário (impressaosvc) e senha  $\rightarrow$  Validar usuário  $\rightarrow$  OK  $\rightarrow$  Selecionar o domínio Intranet.ifrj.edu.br  $\rightarrow$  Fechar.

Configurar Autenticação  $\rightarrow$  Marcar: Permitir autenticação por usuário e senha; Permitir autenticação por identificador físico; Exigir somente identificador físico e Permitir o usuário cadastrar seu identificador físico  $\rightarrow$  OK.

## Ferramentas

Configuração → Conectar com nddPrint Server na Nuvem → Configurar → Utilizar nddPrint Data Center da NDD → Nome da Empresa: IFRJ\_6976 → Chave de identificação da empresa: 3D-B7-19-15-3D-AD-0C-85-6F-98-4C-6E-AE-D6-8C-0E → Teste de conexão → Sucesso → OK → OK → OK.

# Configurar NddPrint Releaser:

Abrir NddPrint Releaser:

## Guia Ferramentas → Configurações

Aba nddPrint Host  $\rightarrow$  Endereço do NddPrint Host: 10.x.1.61  $\rightarrow$  Testar conexão  $\rightarrow$  Sucesso  $\rightarrow$  OK.

| Informaçã | ăo 💌                           |
|-----------|--------------------------------|
| i         | Conexão realizada com sucesso. |
|           | <u>ок</u>                      |

Aba Documentos pendentes  $\rightarrow$  12  $\rightarrow$  Aplicar.

**Aba Identificação**  $\rightarrow$  Dominio integrado: intranet.ifrj.edu.br  $\rightarrow$  Marcar Utilizar Domínio selecionado para todos os documentos impressos  $\rightarrow$  OK.

Instalar as impressoras da fila física para autenticação.

Em liberação segura clicar em impressora  $\rightarrow$  Adicionar  $\rightarrow$  Avançar.

| Assistente de adição de l | impressora 🗙                                                                                                    |
|---------------------------|----------------------------------------------------------------------------------------------------|
|                           | Assistente de adição de impressora                                                                                        |
|                           | Este assistente o guiará no processo de validação e adição de uma<br>impressora física. Clique em "Avançar" para iniciar. |
|                           |                                                                                                    |
|                           | <voltar avançar≻="" cancelar<="" td=""></voltar>                                                                          |

São as mesmas informações da impressora no gerenciamento de impressão: Avançar.

| 🕞 Assistente de a                    | dição de impressora                                          |                                                                 |                      | ×              |
|--------------------------------------|--------------------------------------------------------------|-----------------------------------------------------------------|----------------------|----------------|
| Endereço do disp<br>Nesta etapa você | os <b>tivo</b><br>deverá informar o endereço IP              | da impressora físi                                              | a <b>ndd</b>         | <b>»</b> Print |
| Er                                   | ndereço IP:                                                  |                                                                 |                      |                |
| 1<br> N                              | 0.4.2.241 <br>ome da Fila:                                   |                                                                 |                      |                |
|                                      | PAR-SLREUNAO-I01                                             |                                                                 |                      |                |
| La                                   | ocalização:                                                  |                                                                 |                      |                |
| D                                    | escrição:                                                    |                                                                 |                      |                |
| E                                    | x.: Impressora do laboratório, mo                            | nocromática.                                                    |                      |                |
| <b>v</b> i                           | Configurar propriedades SNMF<br>cadastrada no nddPrint Host. | P. Necessário cas                                               | o a impressora não e | ncontre-se     |
| Observação: Ce<br>corretamente.      | rtifique-se que o equipamento en                             | icontra-se ligado e                                             | conectado na rede    |                |
|                                      |                                                              | <voltar< td=""><td>Avançar &gt;</td><td>Cancelar</td></voltar<> | Avançar >            | Cancelar       |

## Versão $\frac{1}{2}$ : public $\rightarrow$ Avançar

| 🕥 Assistente de adição de impressora                                              | ×                                                                      |
|-----------------------------------------------------------------------------------|------------------------------------------------------------------------|
| Propriedade SNMP do dispositivo<br>Nesta etapa você deverá informar os dados de S | MNP da impressora física.                                              |
| Versão 1/2                                                                        |                                                                        |
| Comunidade de leitura:<br>public                                                  |                                                                        |
| O Versão 3:                                                                       |                                                                        |
| Usuário:                                                                          | Contexto:                                                              |
| Senha:                                                                            | Confirmar senha:                                                       |
| Criptografia:<br><selecione opção="" uma=""> 💌</selecione>                        | Algoritimo de Autenticação:<br><selecione opção="" uma=""></selecione> |
| Observação: Certifique-se que o equipamento e<br>corretamente.                    | ncontra-se ligado e conectado na rede                                  |
|                                                                                   | <voltar avançar=""> Cancelar</voltar>                                  |

Avançar.

| Assistente de adição de in                                | pressora                                                | ×                  |
|-----------------------------------------------------------|---------------------------------------------------------|--------------------|
| Informações do dispositivo<br>Nesta etapa têm-se os dados | mecido. ndd Print                                       |                    |
| Fabr                                                      | ante:                                                   |                    |
| San                                                       | sung                                                    |                    |
| Mod                                                       | lo:                                                     |                    |
| M40                                                       | 30FX                                                    |                    |
| Núm                                                       | ro de série:                                            |                    |
| 088                                                       | /BQBH4000GEX                                            |                    |
| Nom                                                       | da Fila:                                                |                    |
| CP4                                                       |                                                         |                    |
| End                                                       | eço IP:                                                 |                    |
| 10.4                                                      | 2.241                                                   |                    |
| End                                                       | eço físico:                                             |                    |
| 30-0                                                      | D-A7-CB-62-3B                                           |                    |
|                                                           | or                                                      |                    |
|                                                           | uplex                                                   |                    |
|                                                           |                                                         |                    |
|                                                           |                                                         |                    |
|                                                           | <voltar< th=""><td>Avançar &gt; Cancelar</td></voltar<> | Avançar > Cancelar |

Utilizar impressora para liberação de documentos e informar fila de saída. Mesmo nome da impressora configurada  $\rightarrow$  Avançar.

| 🕥 Assistente de a                                                                                                    | dição de impressora                                                                                                    |                                                                                                    |                                                                                                    | ×                                                                                           |
|----------------------------------------------------------------------------------------------------|----------------------------------------------------------------------------------------------------|----------------------------------------------------------------------------------------------------|----------------------------------------------------------------------------------------------------|---------------------------------------------------------------------------------------------|
| Objetivo da impres<br>Determine a forma<br>documentos, base                                                                                                    | s <b>ora física</b><br>que a impressora física é util<br>ados nas configurações do s                                                                                                    | izada para liberação<br>eu ambiente.                                                                                                    | o de <b>nd</b>                                                                                                    | d <b>»</b> Print                                                                            |
| <ul> <li>Utilizar impre<br/>Ao escolher<br/>assim como<br/>uma fila de s<br/>Utilizar impre<br/>estações do<br/>Marcando es<br/>de liberação<br/>servidor.</li> <li>Fila de saída</li> </ul> | ssora somente para liberação<br>esta opção, os dados da impre<br>cálculos de custos e atrelaçõe<br>aída neste servidor.<br>ssora para liberação de docun<br>s usuários.<br>ta opção a impressora física é<br>segura. Porém é obrigatório a | de documentos retio<br>essora física serão u<br>s com terminais de l<br>nentos retidos no se<br>é automaticamente u<br>definição da fila de | dos das estações o<br>itilizados para con<br>iberação. Não exig<br>rvidor de impressã<br>utilizada pelas dua:<br>saída a ser utilizad | dos usuários.<br>tabilização,<br>ge a criação de<br>o e/ou nas<br>s modalidades<br>da neste |
|                                                                                                    | :UNAU-IUI                                                                                                    | <ul> <li>Adiciona</li> <li>Adiciona</li> </ul>                                                                                              | r fila de saída<br>Avançar ≻                                                                                                    | Cancelar                                                                                    |

Nome da impressora e fila de saída idênticos. Avançar.

| PAssistente de adição de impressora                                                                                             | ×                 |
|----------------------------------------------------------------------------------------------------|-------------------|
| Resumo das informações<br>Nesta etapa, é possível confirmar as informações, antes de salvá-las.                                 | ld <b>»</b> Print |
| Caso algumas das informações abaixo não estejam de acordo, clique em "Voltar".                                                  |                   |
| Fabricante: Samsung<br>Modelo: M4080FX<br>Nome: CPAR-SLREUNAO-101<br>Endereço IP: 10.4.2.241<br>Endereço MáC: 30-CD-47-CB-62-38 |                   |
| Número de série: 088WBQBH4000GEX<br>Impressora monocromática com módulo duplex habilitado                                       |                   |
| Descrição: Ex.: Impressora do laboratório, monocromática.                                                                       |                   |
| Objetivo da impressora física: Liberação no servidor de impressão e/ou em estaçõe                                               | es de usuários.   |
| Fila de saída: CPAR-SLREUNAO-101                                                                                                |                   |
|                                                                                                    |                   |
|                                                                                                    |                   |
| <voltar avançar=""></voltar>                                                                                                    | Cancelar          |

## Avançar.

| or favor, aguarde até que o p | processo seja concluído. | nd                | d <b>»</b> Prin |
|-------------------------------|--------------------------|-------------------|-----------------|
| Sucesso                       | 1 Total<br>1 Sucesso     | 0 Erro<br>0 Aviso |                 |
| etalhes:                      |                          |                   |                 |
| Ação                          |                          | Status            | Mensagem        |
| 🔰 Adicionando impressora i    | no banco de dados        | Sucesso           |                 |
|                               |                          |                   |                 |
|                               |                          |                   |                 |

## Concluir.

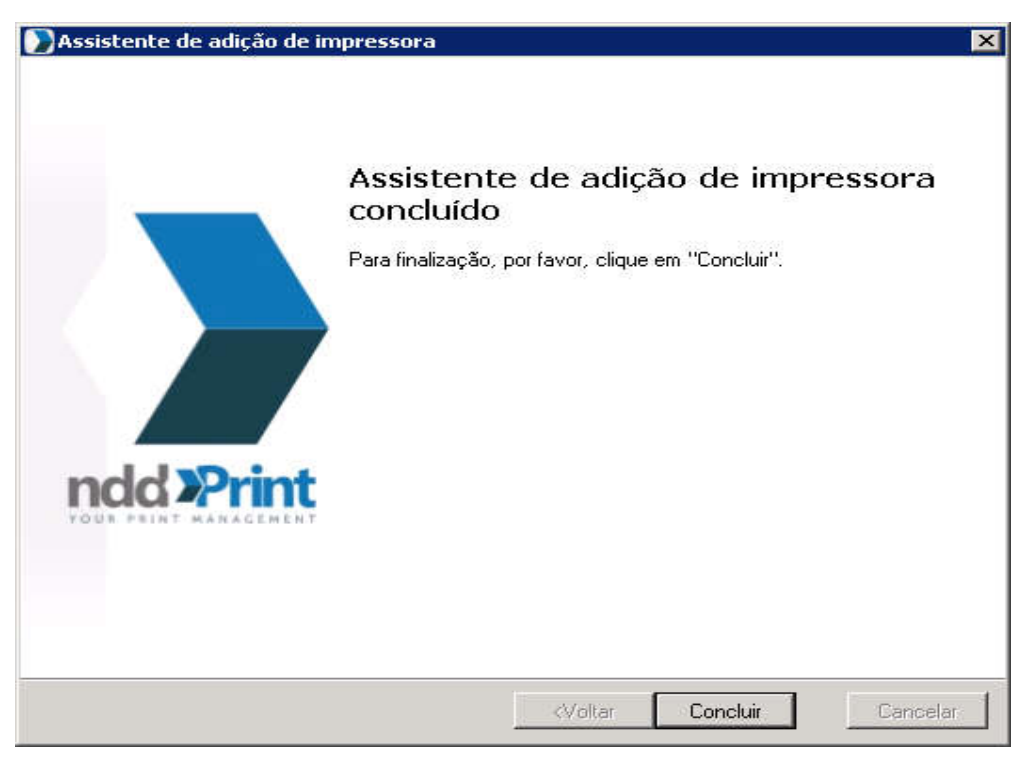

Criar fila de IMPRESSÃO VIRTUAL.

Em liberação segura clicar em Grupos de impressão  $\rightarrow$  Adicionar  $\rightarrow$  Avançar.

| 🕥 Assistente de criaç | io de grupo de impressão                                                                                                    | ×                                                    |
|-----------------------|----------------------------------------------------------------------------------------------------|------------------------------------------------------|
|                       | Bem vindo ao assistente<br>grupos de impressão                                                                                 | de criação de                                        |
|                       | Este assistente irá guiá-lo durante o processo<br>de impressão e manipulação de filas de impr<br>favor, clique em "Avançar >". | de criação de um grupo<br>essão. Para iniciá-lo, por |
|                       | MENT.                                                                                                    |                                                      |
|                       | Avança                                                                                                    | r>Cancelar                                           |

Nome do grupo de impressão: SiglaCampus-IMPRESSORA ou *SiglaCampus-SERVERPRINT (servidores novos)* → Descrição: Impressora Virtual → Avançar.

| Assistente de criação de grupo de impressão                                        | )                                                               |            | ×                |
|------------------------------------------------------------------------------------|-----------------------------------------------------------------|------------|------------------|
| Nome do grupo de impressão<br>Por favor, digite o nome do grupo de impressão e cli | que em "Avança                                                  | ar >". nde | d <b>»</b> Print |
|                                                                                    |                                                                 |            |                  |
|                                                                                    |                                                                 |            |                  |
| Nome do grupo de impressão:                                                        |                                                                 |            |                  |
| CBEL-IMPRESSORA                                                                    |                                                                 |            |                  |
| Descrição do grupo de impressão:                                                   |                                                                 |            |                  |
| Impressora Virtual                                                                 |                                                                 |            |                  |
| Criar fila de impressão genérica                                                   | a                                                               |            |                  |
|                                                                                    |                                                                 |            |                  |
|                                                                                    | <voltar< td=""><td>Avançar &gt;</td><td>Cancelar</td></voltar<> | Avançar >  | Cancelar         |

## Driver: Samsung Universal Print 3

| PAssistente de criação de grupo de impressão                                                                                                    | ×                           |
|----------------------------------------------------------------------------------------------------|-----------------------------|
| Fila compartilhada de entrada<br>Nesta etapa deverão ser informados os dados para a criação da fila de<br>impressão que receberá os trabalhos de impressão.               | ndd »Print                  |
| Nome da Fila:<br>CDUQ-SERVERPRINT<br>Nome de compartilhamento:<br>CDUQ-SERVERPRINT<br>Driver:                                                                             |                             |
| Samsung Universal Print Driver 3 Adicion<br>Observação: A porta desta fila de impressão é uma porta criada pela NDDig<br>porta que os arquivos ficam retidos no servidor. | ar<br>ital. É através desta |
| <voltar avança<="" td=""><td>r &gt; Cancelar</td></voltar>                                                                                                    | r > Cancelar                |

Avançar.

| 🕥 Assistente de criação de grupo de impressão                                                                                                    | ×                  |
|----------------------------------------------------------------------------------------------------|--------------------|
| Resumo das informações<br>Nesta etapa, é possível confirmar as informações, antes de salvá-las.                                                                                                    | ndd <b>»</b> Print |
| Caso alguma das informações abaixo não estejam de acordo, clique em 'Volta                                                                                                    | r".                |
| Grupo de impressão: CDUQ-SERVERPRINT<br>Descrição do grupo: Impressora Virtual<br>Fila de entrada: CDUQ-SERVERPRINT<br>Nome de compartilhamento: CDUQ-SERVERPRINT<br>Comentários: Impressora Virtua( |                    |
| <voltar avança<="" td=""><td>r &gt; Cancelar</td></voltar>                                                                                                    | r > Cancelar       |

Aguardar! Marcar Adicionar impressoras ao grupo de impressão. Avançar.

| 🕞 Assistente de criação de grupo de impressão                                       | ×               |
|-------------------------------------------------------------------------------------|-----------------|
| Criando grupo e salvando as informações                                             | ndd Print       |
| Por favor, aguarde enquanto o assistente salva as informações no banco<br>de dados. |                 |
|                                                                                     |                 |
|                                                                                     |                 |
|                                                                                     |                 |
|                                                                                     |                 |
| Processo concluído sem erros, por favor, clique em "Avancar.>".                     |                 |
| · · · · · · · · · · · · · · · · · · ·                                               |                 |
|                                                                                     |                 |
|                                                                                     |                 |
|                                                                                     |                 |
|                                                                                     |                 |
| P Aucional impressoras ao grupo de impressao citado.                                |                 |
| Ava                                                                                 | ncar > Cancelar |
|                                                                                     |                 |

Selecionar as impressoras criadas, avançar e concluir.

| lodelo            | Endereço IP | Número de série | Duplex | Colorida |
|-------------------|-------------|-----------------|--------|----------|
| Z Samsung M4080FX | 10.4.2.241  | 088WBQBH40      | Sim    | Não      |
| Z Samsung M4080FX | 10.4.2.242  | 088WBQBH40      | Sim    | Não      |
| Z Samsung×4300L×  | 10.4.2.244  | 07NXB1BG300     | Sim    | Sim      |
|                   |             |                 |        |          |

Impressoras e grupo de impressão criados.

## Configurar Fila de Impressão:

Ir Gerenciador de impressão  $\rightarrow$  Propriedades da Impressora virtual criada.

Guia Compartilhamento: Marcar Compartilhar impressora e lista no diretório

Guia Segurança: Add  $\rightarrow$  Gs\_suporte\_Campus e Gs\_suporte\_RT  $\rightarrow$  Permitir Print, Manage printers e Manage documents.

Add  $\rightarrow$  SiglaDoCampus-GG  $\rightarrow$  Permitir Print.

Guia Device Options : Print Model → Samsung X4300 Series

Finisher Opitions: Inner Finisher

## Ajuste de impressão Padrão

Guia Basic  $\rightarrow$  Long Edge

Guia Paper  $\rightarrow$  A4 e mm.

Guia Graphics  $\rightarrow$  Marcar P%B quando disponível.

## Instalar os Softwares embarcados nas impressoras:

Acessar a impressora pelo navegador com usuário "admin":

Primeiro instalar o ClientCollectorXoa\_5.3.0

Guia Manutenção  $\rightarrow$  Gestao de Aplicação  $\rightarrow$  Aplicação  $\rightarrow$  Adicionar  $\rightarrow$  Procurar  $\rightarrow$  ClientCollectorXoa\_5.3.0  $\rightarrow$  OK  $\rightarrow$  Ok.

|                                   | 1 PSA DEPENDENCE        |                               |
|-----------------------------------|-------------------------|-------------------------------|
| nddPrint Client Collector Samsung |                         | Não disponível                |
|                                   |                         |                               |
|                                   |                         |                               |
|                                   |                         |                               |
|                                   |                         |                               |
|                                   |                         |                               |
|                                   |                         |                               |
|                                   |                         |                               |
|                                   |                         |                               |
|                                   | lient Collector Samsung | lient Collector Samsung 5.2.0 |

Atualizar a página do navegador.

Surgirá uma nova guia XOA  $\rightarrow$  Clicar em nddPrint Client Collector:

Escolha o tipo de servidor: nddPrint Host

Endereço do servidor: 10.x.1.61

Tempo de coleta: 1

Domínio Padrão: intranet.ifrj.edu.br

Habilitar Log: Marcar

SNMP Community: public

SALVAR!

Instalar o ClientSamsungXoa

Guia Manutenção  $\rightarrow$  Gestao de Aplicação  $\rightarrow$  Aplicação  $\rightarrow$  Adicionar  $\rightarrow$  Procurar  $\rightarrow$  nddPrintClientSamsung-Xoa\_5.10.2  $\rightarrow$  OK  $\rightarrow$  Ok.

| ornecedor : NDDigital   |        |                |
|-------------------------|--------|----------------|
| Nome                    | Versao | EULA           |
| nddPrint Client Samsung | 5.5.1  | Não disponível |
|                         |        |                |
|                         |        |                |
| 2                       |        |                |
|                         |        |                |
|                         |        |                |

Atualizar a página do navegador  $\rightarrow$  Guia Segurança  $\rightarrow$  Controle de acesso do utilizador:

Modo de autenticação: Autent. Via Dispos.

Método de autenticação  $\rightarrow$  Item 7 nddPrint Client  $\rightarrow$  Selecionar  $\rightarrow$  Opções.

Protocolo de conexão: DCS

Endereço do servidor nddPrint Host: 10.x.1.61

Porta do servidor nddPrint Host: 5656

Habilitar Releaser: Marcar

Endereço do servidor nddPrint Releaser: 10.x.1.61

Porta do servidor nddPrint Releaser: 5656

Login Administrativo: admin

Senha: Mesma senha que acessou a impressora

Confirmação de senha: Mesma senha que acessou a impressora

Tempo de expiração de conexão: 60

SALVAR e APLICAR!

Depois de instalar os dois plug-ins na impressora reiniciar.

Guia Segurança  $\rightarrow$  Segurança do Sistema  $\rightarrow$  Reiniciar Dispositivo  $\rightarrow$  Reiniciar Agora.

## Testar autenticação:

Abrir o nddPrint Releaser → Liberação Segura → Documentos retidos: Filtros do trabalho: Todos Domínio\Usuário: intranet.ifrj.edu.br Grupos de impressão: SiglaDoCampus-IMPRESSORA → Pesquisar Solicitar o usuário enviar impressão e ver se aparece na fila. Pedir para retirar a impressão e confirmar a saída da fila.

Impressão por autenticação finalizada!

# Configurar política de grupo para a impressora Virtual.

Instalar Group Policy Management→ Server Manager → Features → Add Features → Group poliy Managment → Next → Install

**GPO**  $\rightarrow$  User Configuration  $\rightarrow$  Policies  $\rightarrow$ Windows Settings  $\rightarrow$  Deployed Printers  $\rightarrow$  Deploy Printer  $\rightarrow$  \\Sigla\_Campus-PRINTWSUS\Sigla\_Campus-SERVERPRINT

User Configuration  $\rightarrow$  Prefences  $\rightarrow$  Control Panel Settings  $\rightarrow$  Printers  $\rightarrow$ New  $\rightarrow$  Shared Printer  $\rightarrow$  Action: Update; Share printer: \\Sigla\_Campus-PRINTWSUS \Sigla\_Campus-SERVERPRINT  $\rightarrow$  Marcar Set this printer Default $\rightarrow$ OK.

User Configuration  $\rightarrow$  Prefences  $\rightarrow$  Control Panel Settings  $\rightarrow$  Printers  $\rightarrow$ New  $\rightarrow$  Shared Printer  $\rightarrow$  Action: Delete; Share printer: \\AD-Campus\IMPRESSORA  $\rightarrow$  OK.

Botão direito na tarefa de deleta impressora e mover para cima.

# Permissão para CSTI do Campus acessar e gerenciar serviços no Servidor

Abrir CMD  $\rightarrow$  digitar: lusrmgr.msc  $\rightarrow$  Groups  $\rightarrow$  Adminitrators  $\rightarrow$  Add  $\rightarrow$  Incluir Gs\_suporte\_Campus  $\rightarrow$  Check Names  $\rightarrow$  OK  $\rightarrow$  OK  $\rightarrow$  Fechar janela.

# Reiniciar Servidor!